# Gestión de Telemedicina

# Gestión de Telemedicina

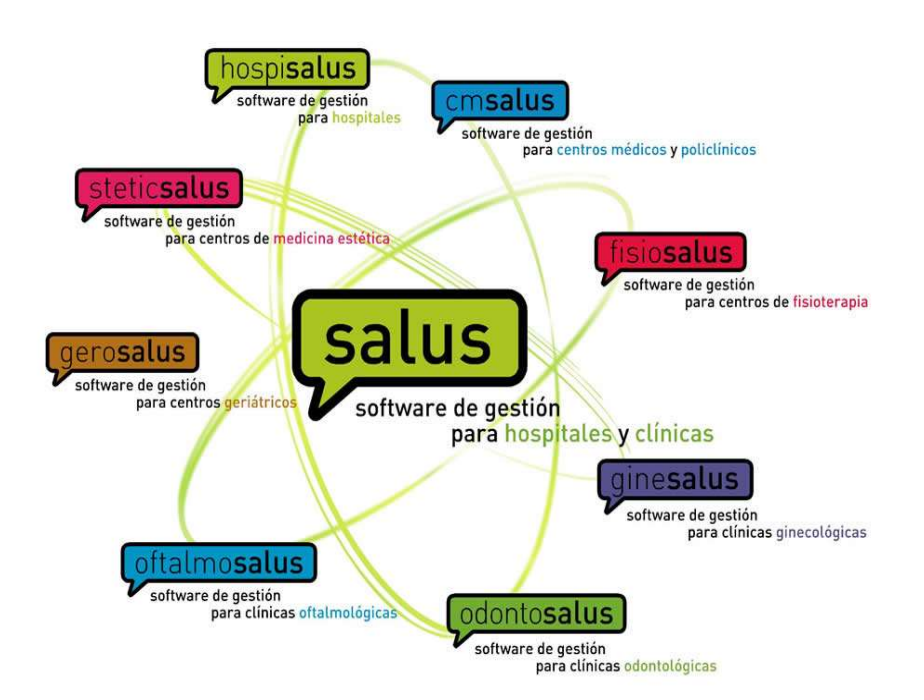

# QSOFT TECNOLOGÍAS DE LA INFORMACIÓN

Parque Empresarial Entrevias C/Llorenç Agustí Claveria, 105 Edificio Principal Oficinas 1-5 25191 - Lleida Teléfono 902 11 78 66 Teléfono +34 973 223 185 Fax (+34) 973 228 640 Web: www.q-soft.net 01.- Apartados generales 01.01.- Introducción 02.- Configuraciones iniciales en Salus 02.01.- Especialidades 02.02.- Grupos Virtuales 02.03.- Agendas 02.04.- Conceptos 02.05.- Tipos de visita profesional 02.06.- Compañías 02.07.- Mutualidades 02.08.- Ausencia 02.09.- Formas de pago 03.- Configuración Telemedicina 03.01.- General 03.02.- Idioma - Correos 03.03.- Idioma - Condiciones legales 03.04.- Videoconsulta y Pasarela de pago 04.- Instalación de aplicaciones móviles 04.01.- Portal Paciente - Android 04.02.- Portal Paciente - IOS 04.03.- Telemedicina - Android 04.04.- Telemedicina - IOS 05.- Funcionalidad Portal Paciente 05.01.- Pantalla de acceso 05.02.- Paciente - Registrarse/Recordar password 05.03.- Citas planificadas 05.04.- Pantalla Especialidad 05.05.- Pantalla Doctor 05.06.- Pantalla Confirmar 05.07.- Pantalla pago 05.08.- Confirmación de la reserva 05.09.- Videoconsulta 06.- Funcionalidad Teleconsulta Doctor 06.01.- Pantalla de acceso 06.02.- Citas planificadas 06.03.- Videoconsulta

07.- Gestión de la cita online en Salus 07.01.- Citas internet

#### **01.- Apartados generales**

#### 01.01.- Introducción

Salus ofrece a los clientes un módulo de Telemedicina para que los pacientes puedan solicitar una cita a través de la app del Portal de Paciente y ser visitados mediante una videollamada sin tener que asistir presencialmente en el centro.

Se puede pedir cita por internet las 24 horas del día los 7 días de la semana, sin tener que restringirse a un horario de oficina. Es fácil y cómodo, ya que además puede hacerse desde cualquier lugar.

#### 02.- Configuraciones iniciales en Salus

#### 02.01.- Especialidades

En el apartado de Parámetros > Historia > Especialidades, introduciremos la imagen para cada especialidad que aparecerá en la pantalla de selección de Especialidades, de la cita que solicitará el paciente a través de su Portal.

| Descripción              | Cuestio  | Analitic               | Prueb      | Dental    | Ocula     | Imágen   | Tratami      | P. de pr   | Croquis   | Docume | Activa | Neon      |      | 1 |
|--------------------------|----------|------------------------|------------|-----------|-----------|----------|--------------|------------|-----------|--------|--------|-----------|------|---|
| Clique aquí para filtrar |          |                        |            |           |           |          |              |            |           |        |        |           | 9.15 |   |
| Oftalmología             | V        | (Part)                 | V          |           | V         | 1        | V            | V          | V         | 1      | 2      |           | 4.6  | 6 |
| *                        |          |                        |            |           | 10        | E        | 10           |            | 15        | 10     | V      |           | 40   | 0 |
|                          | ()<br>() | Configuración online X |            |           |           |          |              |            |           |        |        | ٦         |      |   |
|                          |          | Especialidad           |            |           |           |          |              |            |           |        |        |           |      |   |
|                          |          | Of almologia           |            |           |           |          |              |            |           |        |        |           |      |   |
|                          |          | Oftalmologia           |            |           |           |          |              |            |           |        |        |           |      |   |
|                          |          |                        |            |           |           |          |              |            |           |        |        |           |      |   |
|                          |          | - 6.                   |            |           |           |          |              |            |           |        |        |           |      |   |
|                          |          |                        |            |           |           |          |              |            |           |        |        |           |      |   |
|                          |          |                        |            |           |           |          |              |            |           |        |        |           |      |   |
|                          |          | C:\Us                  | sers \eres | bailac\Do | cuments\  | Videocon | sulta \imag  | enes\lmag  | en_Especi | alid   | Selecc | ionar Ima | igen | ŕ |
|                          |          | C:\U                   | sers \eres | bailac\Do | cuments\  | Videocon | sulta \imag  | enes\lmag  | en_Especi | alid [ | Selecc | ionar Ima | igen | ľ |
|                          |          | C:\U                   | sers \eres | bailac\Do | cuments \ | Videocon | sulta \imagi | enes\lmag  | en_Especi | alid [ | Selecc | ionar Ima | igen | ť |
|                          |          | C:\U                   | sers \eres | bailac\Do | cuments \ | Videocon | sulta \imag  | enes \Imag | en_Especi | ald [  | Selecc | ionar Ima | igen | ľ |
|                          |          | C:\U                   | sers \eres | bailac\Do | cuments\  | Videocon | sulta \imag  | enes \imag | en_Especi | alid [ | Selecc | ionar Ima | igen | Ľ |
|                          |          | C:\U                   | sers \eres | bailac\Do | cuments\  | Videocon | sulta`imagi  | enes \Imag | en_Especi | ald [  | Selecc | ionar Ima | igen | ť |

#### 02.02.- Grupos Virtuales

Activar el Perfil de Seguridad (id: 147) 'Grupos Virtuales'. Los usuarios que tengan activado este perfil de seguridad podrán configurar tanto las Agendas (o Grupos Virtuales) como configurar los Tipos de visita a publicar en la WEB y cambiar la configuración general de la Cita Web.

El Grupo Virtual lo entenderemos como la agenda virtual que queremos que se visualice en la cita de Telemedicina, así podemos crear agendas con los nombres que deseemos y se pueden relacionar con las agendas reales de Salus.

Configuración desde Parámetros > Agenda > Grupos Virtuales, por lo general crearemos un Grupo Virtual y asignaremos una agenda. Los campos son los siguientes:

- Descripción: Nombre que daremos a la agenda virtual
- Centro: En el caso de trabajar por Centros se indicará a cuál pertenece la agenda.
- Cita web (CW): Se activará esta opción para publicar la Agenda (Grupo Virtual) en la web del cliente.

Una vez creado el Grupo Virtual debemos seleccionar con que agenda/s estará relacionado en Salus.

Ejemplo: el grupo virtual 'Dr.ALONSO' estará relacionado con la 'Agenda DR.ALONSO' en Salus, así que veremos las horas, tipos de visita,... que tiene configurada esa agenda en Salus.

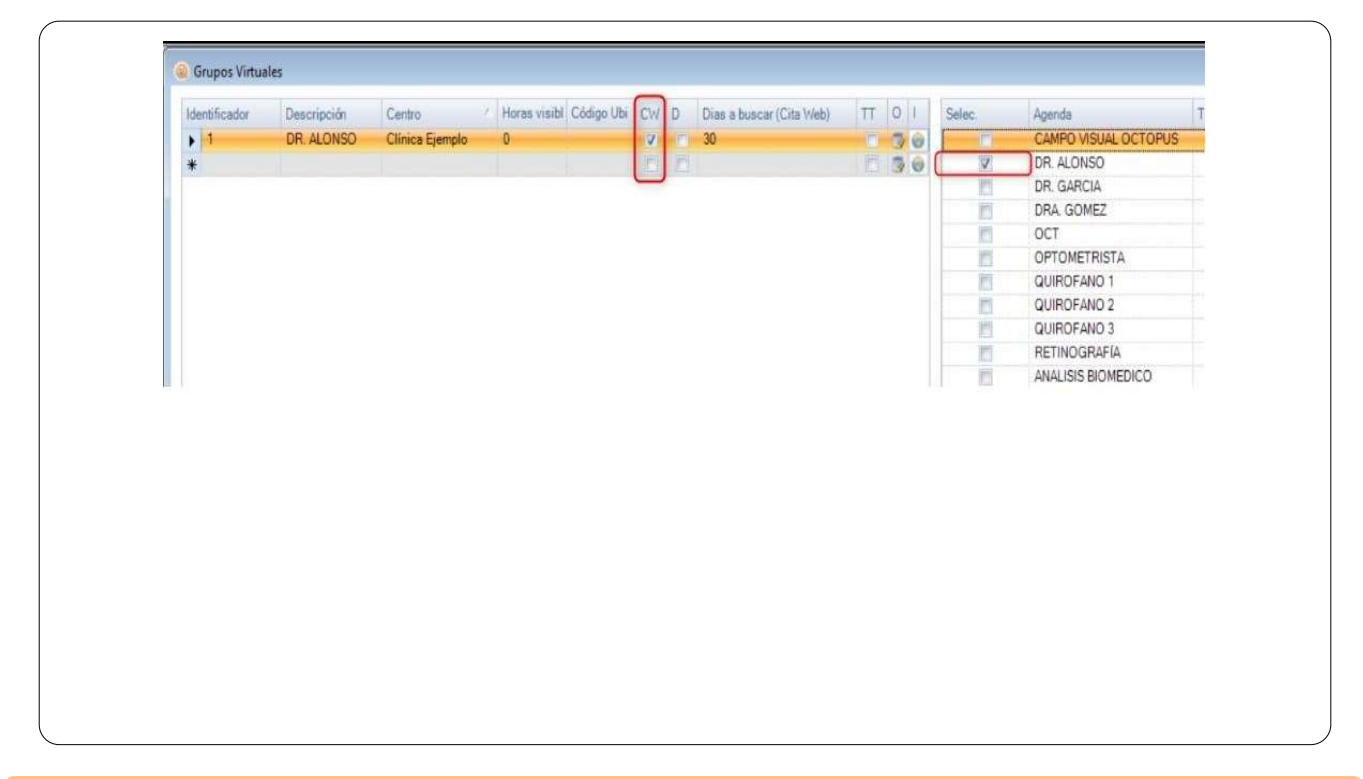

#### 02.03.- Agendas

En la ficha de las agendas, apartado de Gestión > Fichas > Agendas, configuraremos las agendas que hayamos relacionado con los Grupos Virtuales, será necesario activarles la opción de cita web (CW) en cada una de las especialidades que deseemos mostrar de ella.

| General A | Developing of the second controls | Conig. Personal | visiole di persona | Colaboradores | Observacion     | 65             |                         |
|-----------|-----------------------------------|-----------------|--------------------|---------------|-----------------|----------------|-------------------------|
| Activar   | Offalmología                      | CW D            |                    | Personal      |                 | -              |                         |
| -         | Citation                          |                 |                    | Selección     | Exclusiva       | Grupo          | Nombre                  |
|           |                                   |                 |                    | Clique ac     | ui para filtrar |                | 15140V                  |
|           |                                   |                 |                    |               |                 | ADMINISTRACION | ADMIN                   |
|           |                                   |                 |                    | ×.            | 13              | DOCTORES       | DR ALONSO ALONSO, TOMAS |
|           |                                   |                 |                    |               | 8.3             | DOCTORES       | DRA GOMEZ GOMEZ ANA     |
|           |                                   |                 |                    |               | 24              | TECNICO        | TECNICO                 |
|           |                                   |                 |                    |               |                 |                |                         |
|           |                                   |                 |                    |               |                 |                |                         |

#### 02.04.- Conceptos

Para poder facturar las Videoconsultas es necesario tener creado como mínimo un concepto de facturación.

En el apartado de Gestión > Conceptos > Conceptos buscaremos si el concepto esta creado y si no fuera el caso crearemos uno nuevo. Debemos comprobar que los siguientes campos estén configurados:

- Casilla de 'Venta' seleccionada
- Activar las Tarifas de privados y/o compañías que podrán realizar este servicio
- Indicar el precio que cobraremos para cada una de las tarifas.

| Descripción 2:                   |                   |       |        |          | Activided o | unurgica, boi 4 |
|----------------------------------|-------------------|-------|--------|----------|-------------|-----------------|
| Descripcion 2.                   | Cod. Barras       |       |        |          |             |                 |
| Código                           | C. Alternativo    |       |        |          |             |                 |
| Sec\Fam\Sub                      | ~                 |       | ~      |          |             |                 |
| Proveedor                        |                   |       | 1.00   | Cod. L   | ote         |                 |
| Tipo de Nota                     |                   |       |        | 20       |             |                 |
| Precio venta inferior a precio c | ompra             |       |        |          |             |                 |
| Código Descripción               | Descripción 2     | Tipo  | Precio | Código d | Sección     | Familia         |
|                                  | 110 50 0010 11 74 | Maria | 50.    | 20       |             |                 |

#### 02.05.- Tipos de visita profesional

Debemos indicar que tipos de visita profesional se habilitarán para poder solicitarse desde el portal del paciente de Telemedicina.

Desde el apartado de Parámetros > Agendas > Tipos de visita profesional, accederemos a cada una de las fichas para realizar una serie de opciones.

- Concepto relacionado: Relacionamos el concepto creado en el paso anterior
- Tiempo predeterminado (minutos)
- Color
- Marcamos el check "Generar albarán al dar entrada"
- Marcamos el check "Generar visita al dar entrada"
- Indicamos especialidad y agendas
- Marcar los checks Visible en la cita web y doctoralia, y visible en la cita web para paciente registrado

|                       |            |                              |             |                                 |               | _             |
|-----------------------|------------|------------------------------|-------------|---------------------------------|---------------|---------------|
| Nombre                | VIDEOCOR   | ISULTA                       | 1           |                                 |               |               |
| Concepto relacionado  | VIDEOCON   | NSULTA                       |             | Tiempo p                        | red. (min)    | 30 🜻          |
| Tipo tarea            |            |                              | ~           | Dias tare                       | as            | 0 🗢           |
| Prueba relacionada    |            |                              | - ]         | Dias entr                       | e citas       | 0 💠           |
| Plantilla SMS         |            |                              | ~ 0 1       | Color                           | 240; 2        | 40; 240 👻     |
| Núm. Máx. Adultos     | 0          |                              |             |                                 |               |               |
| Es una exploración    |            | Es una revisión              | Requier     | e autorizaciór                  | 1             |               |
| Aparece en el histori | al         | 🗹 Disponible sin agenda      | Campos of   | bligatorios                     |               |               |
| Disp. Admisiones Pla  | nta        | Disp. Admisiones Ambulatorio | Observ      | raciones de la                  | cita          |               |
| Disp. en Admisiones   | Hosp. Dia  | Disp. Admisiones Urgencias   | Motivo      | de la visita                    |               |               |
| No permitir checkin a | automático |                              | Generar     | r albarán al da                 | ar entrada    |               |
| Es preoperatorio      |            |                              | Generar     | r entrada al da                 | ar visita     |               |
|                       |            |                              |             |                                 |               |               |
|                       |            |                              | Visible e   | en la cita web                  | y Doctoralia  |               |
|                       |            |                              | Visible e   | en la cita web                  | para pacient  | e registrado  |
|                       |            |                              | Descripciór | en la cita web<br>n en cita web | para pacienti | e no registra |
|                       |            |                              |             |                                 |               |               |
|                       |            |                              |             |                                 |               |               |

02.06.- Compañías

En el caso de trabajar con compañías será necesario tener en cuenta si deseamos que los pacientes puedan citarse por el Portal a través de ellas, para ello, desde el apartado Gestión > Fichas > Compañías accederemos a cada una de ellas y seleccionaremos la opción de 'Disponible en la cita web'.

| General Factur   | ación Direccione   | Tarifas         | CMBD / Mutualidades  | Exp. Facturas         | Personal Enla    | aces Docume   | ntos Obligatorios      | Descuento por 🕻 🔸 🕨 |
|------------------|--------------------|-----------------|----------------------|-----------------------|------------------|---------------|------------------------|---------------------|
|                  |                    |                 |                      |                       |                  |               |                        |                     |
| Clasif. compañía |                    |                 | ~                    |                       |                  |               |                        |                     |
| Nombre           |                    |                 |                      |                       |                  |               |                        |                     |
| Nombre fiscal    |                    |                 |                      |                       |                  |               |                        |                     |
| Responsable      |                    |                 |                      |                       |                  |               |                        |                     |
| Documento        | Sin determinar     | 1               |                      |                       |                  |               |                        |                     |
| Demistic         |                    |                 |                      |                       |                  | Nicerae       |                        |                     |
| Domicilio        | ~                  | _               |                      |                       |                  | Indiffero     |                        | so                  |
| Población        | L                  |                 |                      |                       | ~                | Pais          |                        | ~                   |
| Provincia        | 2                  |                 |                      | C.P.                  |                  |               |                        | 116                 |
| Teléfonos        |                    |                 |                      |                       |                  |               | Fax                    |                     |
| E-mail           |                    |                 |                      |                       |                  |               | Clave Lab.             |                     |
| Idioma           |                    | ~               | Cód. Alter.          |                       |                  |               |                        |                     |
|                  | 📃 Número tarjeta p | aciente oblig   | jatorio 🗌 Número     | afiliación paciente   | obligatorio      |               |                        |                     |
|                  | Número tarjeta o   | bligatorio al o | dar entrada 🔲 Número | afiliación obligatori | o al dar entrada | Banda magnéti | ica obligatoria al dar | entrada             |
|                  | Enviar mensaje     | al crear visita | Disponib             | le en la cita web     | J                |               |                        |                     |
|                  | Fecha suspensión   |                 | ~                    | 4                     |                  |               |                        |                     |
|                  |                    |                 |                      |                       |                  |               |                        |                     |
|                  |                    |                 |                      |                       |                  |               |                        |                     |
|                  |                    |                 |                      |                       |                  |               |                        |                     |

#### 02.07.- Mutualidades

En el caso de tener activado que se soliciten las mutualidades, se deberán tener configuradas las mismas. Seleccionaremos las mutualidades que publicamos en 'Cita Web'.

| -       | COMDITE.    |             |         |                     |               |          |             |              |              |                |         |
|---------|-------------|-------------|---------|---------------------|---------------|----------|-------------|--------------|--------------|----------------|---------|
| General | Facturación | Direcciones | Tarifas | CMBD / Mutualidades | Exp. Facturas | Personal | Enlaces     | Documentos ( | Obligatorios | Descuento po   | orç 🖣 🕨 |
| Código  | CMBD        |             |         |                     |               |          |             |              |              |                |         |
|         |             | <i>1</i> 0- |         |                     | Mutualidades  |          |             |              |              |                |         |
|         |             |             | 1       | Vombre              |               |          | Código CMBD | Cita Web     | Tarifa prede | etermina Activ | o A     |
| 2       |             |             |         |                     |               |          |             |              |              |                | 3       |
| *       |             |             |         |                     |               |          |             |              |              |                | 3       |
|         |             |             |         |                     |               |          |             |              |              |                |         |
|         |             |             |         |                     |               |          |             |              |              |                |         |
|         |             |             |         |                     |               |          |             |              |              |                |         |
|         |             |             |         |                     |               |          |             |              |              |                |         |
|         |             |             |         |                     |               |          |             |              |              |                |         |
|         |             |             |         |                     |               |          |             |              |              |                |         |
|         |             |             |         |                     |               |          |             |              |              |                |         |
|         |             |             |         |                     |               |          |             |              |              |                |         |
|         |             |             |         |                     |               |          |             |              |              |                |         |
|         |             |             |         |                     |               |          |             |              |              |                |         |
|         |             |             |         |                     |               |          |             |              |              |                |         |
|         |             |             |         |                     |               |          |             |              |              |                |         |
|         |             |             |         |                     |               |          |             |              |              |                |         |
|         |             |             |         |                     |               |          |             |              |              |                |         |
|         |             |             |         |                     |               |          |             |              |              |                |         |
|         |             |             |         |                     |               |          |             |              |              |                |         |
|         |             |             |         |                     |               |          |             |              |              |                |         |

#### 02.08.- Ausencia

Desde el apartado Parámetros > Agenda > Asistencia, se deberá tener configurado un motivo de ausencia con la opción 'WEB'. Cuando se genera una cita al paciente se le envía un correo con un enlace para poder anular la cita, en el caso de anularla, el programa no la borra, le asigna el motivo de ausencia por defecto (que tiene la opción WEB).

|   | Motivo                 | 🔶 Acti | Descontar | Cobrar | Ausente  | Preg | Cancelación | Web | Cargar visitas agenda |
|---|------------------------|--------|-----------|--------|----------|------|-------------|-----|-----------------------|
| • | Ausencia desde Web     | 2      |           |        | <b>V</b> |      |             |     | <u>×</u>              |
|   | Ausencia injustificada |        |           |        | <b>V</b> |      |             |     | 2                     |
|   | Ausencia justificada   |        |           |        |          |      |             |     |                       |
|   | Cancelada              |        |           |        |          |      |             |     |                       |
|   | Presente               | V      |           |        |          |      |             |     | Ø                     |
| * |                        |        |           |        |          |      |             |     |                       |
|   |                        |        |           |        |          |      |             |     |                       |

#### 02.09.- Formas de pago

Desde el apartado Parámetros > Facturación > Formas de pago, revisaremos si la forma de pago "tarjeta" tiene marcada la opción "Es tarjeta" (en caso contrario, la marcaremos).

|   | Descripcion      | CO | No Cier | % Comisio | Sel | Por detecto | Es l'arjeta | Det |
|---|------------------|----|---------|-----------|-----|-------------|-------------|-----|
|   | Domicialiación b |    |         | 0,00      | 0   |             |             | 1   |
|   | Efectivo         |    |         | 0,00      | 0   |             |             | ] [ |
|   | Talon            | E. |         | 0,00      | 0   |             |             |     |
| 1 | Tarjeta          |    |         | 0,00      | O   |             |             | Imi |
|   | Transferencia    | 1  |         | 0,00      | 0   |             |             | E   |
| * |                  |    |         | Ť         | 0   |             |             |     |

# 03.- Configuración Telemedicina

# 03.01.- General

Los datos del correo electrónico serán facilitados al cliente a través de su proveedor de correo, QSOFT no dispone de estos datos.

Es obligatorio configurar una cuenta de correo para: solicitar la pasarela de pago UPAY, registro del paciente, confirmación de cita.

Configuración desde Parámetros > Módulos online > Cita Web, este apartado es la configuración general para el funcionamiento de la Cita Web y para la Telemedicina, para realizar las videoconsultas correctamente serán necesarios estos apartados:

- Login obligatorio
- Permitir modificar/eliminar citas planificadas
- Límite de horas para modificar/eliminar citas planificadas
- Número de días mínimo para citar a partir del día actual
- Hora límite AM/PM
- Ver observaciones al confirmar
- Aceptar condiciones legales al confirmar

CONFIGURACIÓN CORREO

- Dirección remitente para el centro
- Nombre remitente para el centro
- Dirección remitente para el paciente
- Nombre remitente para el paciente
- SMTP Correo
- Usuario SMTP
- Contraseña SMTP
- SMTP Requiere SSL
- SMTP Requiere Autenticación
- Servidor requiere validar certificado
- Puerto SMTP

| - Login<br>Pantalla donde el paciente puede ( o debe ) identificarse           |       | Configuración correo<br>Configuración del correo de confirmación | Información                             |  |  |
|--------------------------------------------------------------------------------|-------|------------------------------------------------------------------|-----------------------------------------|--|--|
| 🕕 🗹 Login obligatorio                                                          |       | Dirección remiente para el centro                                |                                         |  |  |
| 🚺 🗌 Permitir acceder sin validar                                               |       | envios@q-soft.net                                                |                                         |  |  |
| 🕦 🗌 Crear/modificar contraseña vía SMS                                         |       | <ol> <li>Nombre remiente para el centro</li> </ol>               | Seleccione un icono de información      |  |  |
|                                                                                |       | Centro Ejemplo                                                   |                                         |  |  |
| Citas Programadas                                                              |       | Dirección remiente para el paciente                              |                                         |  |  |
|                                                                                |       | envios@q-soft.net                                                |                                         |  |  |
| Permitir Modificar/Eliminar citas planificadas                                 |       | Nombre remiente para el paciente                                 |                                         |  |  |
| <ol> <li>Limite de horas para modificar/eliminar citas planificadas</li> </ol> | 0     | Centro Ejemplo                                                   |                                         |  |  |
| Selección hora                                                                 |       | SMTP Correo                                                      | Confinemation briston                   |  |  |
| Pantalla donse se muestran las citas planificadas ( posteriores al dia acti    | ual)  | smtp.q-soft.net                                                  | Auencia para eliminar vietae web        |  |  |
| Numero de dias minimo para citar a partir dei dia actual                       | 0     | Usuario SMTP                                                     | Ausencia desde Meh                      |  |  |
| Hora límite AM/PM                                                              | 15:00 | envios@g-soft.net                                                | Protocke décident ence altre conference |  |  |
| Confirmación                                                                   |       | Contraseña SMTP                                                  | Paciente standart para citas anonimas   |  |  |
| Pantana de confirmación de la cita                                             |       |                                                                  |                                         |  |  |
| (i) 🔽 Ver observaciones al confirmar                                           |       | (1) SMTP Requiere SSL                                            |                                         |  |  |
| Aceptar condiciones legales al confirmar                                       |       | (1) 🗹 SMTP Requiere Autenticación                                |                                         |  |  |
| Mostrar ubicación del centro en Google Maps                                    |       | 🕕 🔲 Servidor requiere validar certificado                        |                                         |  |  |
| Enviar correo de confirmación de visita al centro                              |       | I Puerto SMTP 25.00 -                                            |                                         |  |  |
| Clave API Google Maps                                                          |       |                                                                  |                                         |  |  |
|                                                                                |       |                                                                  |                                         |  |  |

# 03.02.- Idioma - Correos

Configuración desde Parámetros > Módulos online > Cita Web > Idioma, en este apartado encontraremos varios apartados para configurar los correos electrónicos que enviará la Cita Web, serán los siguientes:

- Correo confirmación centro: Correo que recibirá el centro cuando un paciente reserve una cita online.
- Correo confirmación paciente: Correo que recibirá el paciente cuando un paciente reserve una cita online.
- Correo registro paciente: Correo que recibirá el paciente cuando se registre como usuario en la cita online.

- Correo recordar password paciente: Correo que recibirá el paciente cuando solicite un recordatorio de contraseña en la cita online.

En todos estos correos será posible combinar campos (Campos combinables) para que Salus rellene automáticamente la información o genere los links necesarios para el registro o recordar contraseña.

| raducciones Continuacion centro Continunacion paciente Correo Registro paciente Correo Recordar password paciente SMS<br>ASUNTO | Registrar password paciente SMS Record |
|----------------------------------------------------------------------------------------------------|----------------------------------------|
| - Campos combin 🗸                                                                                                    |                                        |
| 🖨 💁   🕹 ங 🛝 🖉 🥙 🔍 🔳 🜌 — Ω 🧶 🦺   🏦 🔩 🗐 ザ                                                                                         |                                        |
| Times New Romar ∨ 3 (12pt) ∨ B I U abe = = = =   x <sup>2</sup> x,   = := := := := := := := := := := := := :                    |                                        |
|                                                                                                    | ^                                      |
|                                                                                                    | ~                                      |
| 🚾 Diseño 🖾 Código 🔍 Vista previa                                                                                                |                                        |
|                                                                                                    |                                        |

#### **03.03.- Idioma - Condiciones legales**

Configuración desde Parámetros > Módulos online > Cita Web > Idioma > Condiciones legales, en este apartado configuraremos las condiciones legales que aceptará el paciente para reservar cita, existen dos opciones:

- Enlace: Añadiremos la url donde tenemos alojadas las condiciones legales de nuestra web.

- Cuerpo: Escribiremos las condiciones manualmente.

| General Apariencia Català Español Inglés                                                                                                    |     |
|----------------------------------------------------------------------------------------------------|-----|
| Correo Registro paciente Correo Recordar password paciente SMS Registrar password paciente SMS Recordar password paciente Condiciones Legales | 4 1 |
| Enlace                                                                                                    |     |
|                                                                                                    | ]   |
| : 桑 Q,   & 陶 Q,   ツ で   国 超 一 🖸 象 易 品 む。 図 ザ                                                                                                  |     |
| I Times New Romar → 3 (12pt) → B I 型 abe   臣 吾 吾 〓 目   x <sup>3</sup> x <sub>2</sub>   汪 汪 律 律   型 · <u>A</u> ·                               |     |
|                                                                                                    | ~   |
|                                                                                                    |     |
|                                                                                                    |     |
|                                                                                                    |     |
|                                                                                                    |     |
|                                                                                                    |     |
|                                                                                                    |     |
|                                                                                                    | ~   |
| 🖳 🚾 Código 🔍 Vista previa                                                                                                    |     |
|                                                                                                    |     |
|                                                                                                    |     |
|                                                                                                    |     |
|                                                                                                    |     |

#### 03.04.- Videoconsulta y Pasarela de pago

Los campos"URL", "Contraseña" e "Identificador comercio" los cumplimenta el cliente una vez UPay se los facilite .

El cliente debe rellenar los datos y pulsar en ENVIAR SOLICITUD. Ese proceso manda un correo a UPay con los datos y se pondrán en contacto con el cliente.

En el apartado de Parámetros > Parámetros Configuración > Configuración global > Videoconsulta y Pasarela de pago, configuraremos los siguientes apartados:

- Configurar la forma de pago (Tarjeta)
- Configurar caja predeterminada del cobro

- Los campos "URL", "Contraseña" e "Identificador comercio"
- Comprobar que los campos "Pregunta foto" y "pregunta imágenes videoconsulta" están cumplimentados (en caso contrario contactar con Q-soft)

| Grupos Buscar                | Videoconsulta y pasarela de pago               |                                                     |  |  |  |  |  |
|------------------------------|------------------------------------------------|-----------------------------------------------------|--|--|--|--|--|
| To Agenda                    |                                                |                                                     |  |  |  |  |  |
| Facturación                  | URL                                            |                                                     |  |  |  |  |  |
| Jistoria                     | Contraseña                                     |                                                     |  |  |  |  |  |
| Imágenes<br>Imoresión        | Identificador comercio                         |                                                     |  |  |  |  |  |
| R Liquidaciones              | Forma de pago                                  | Efectivo                                            |  |  |  |  |  |
| Módulos<br>Entidades         | Caja                                           | CAJA 1 ~                                            |  |  |  |  |  |
| Paciente                     | Pregunta foto                                  | Tarjeta - Tarjeta Compañia Aseguradora 🗸 🗸          |  |  |  |  |  |
| SMS                          | Pregunta imágenes videoconsulta                | Imágenes Videoconsulta - Imágenes Videoconsulta 🗸 🗸 |  |  |  |  |  |
| Hospitalización              |                                                |                                                     |  |  |  |  |  |
| Tratamiento     Concurrencia | Solicitud de registro para la plataforma de pa | go                                                  |  |  |  |  |  |
| Enlaces Compañías            | Razón social                                   | Clinica Ejemplo                                     |  |  |  |  |  |
| Remesa                       | CIF                                            | 123456789                                           |  |  |  |  |  |
| Seguridad<br>Sin Personal    | Persona de contacto                            | Tomas Alonso                                        |  |  |  |  |  |
| Protección de Datos          | Teléfono                                       | 900111222                                           |  |  |  |  |  |
| Videoconsulta y pasar        | Email                                          | email@email.com                                     |  |  |  |  |  |
|                              |                                                | Enviar                                              |  |  |  |  |  |
|                              |                                                |                                                     |  |  |  |  |  |
|                              |                                                |                                                     |  |  |  |  |  |
|                              |                                                |                                                     |  |  |  |  |  |
|                              |                                                |                                                     |  |  |  |  |  |
|                              |                                                |                                                     |  |  |  |  |  |
|                              |                                                |                                                     |  |  |  |  |  |

# 04.- Instalación de aplicaciones móviles

### 04.01.- Portal Paciente - Android

Para descargar la app en Android podéis acceder a:

Portal Paciente Salus https://play.google.com/store/apps/details?id=com.salus.portalpaciente

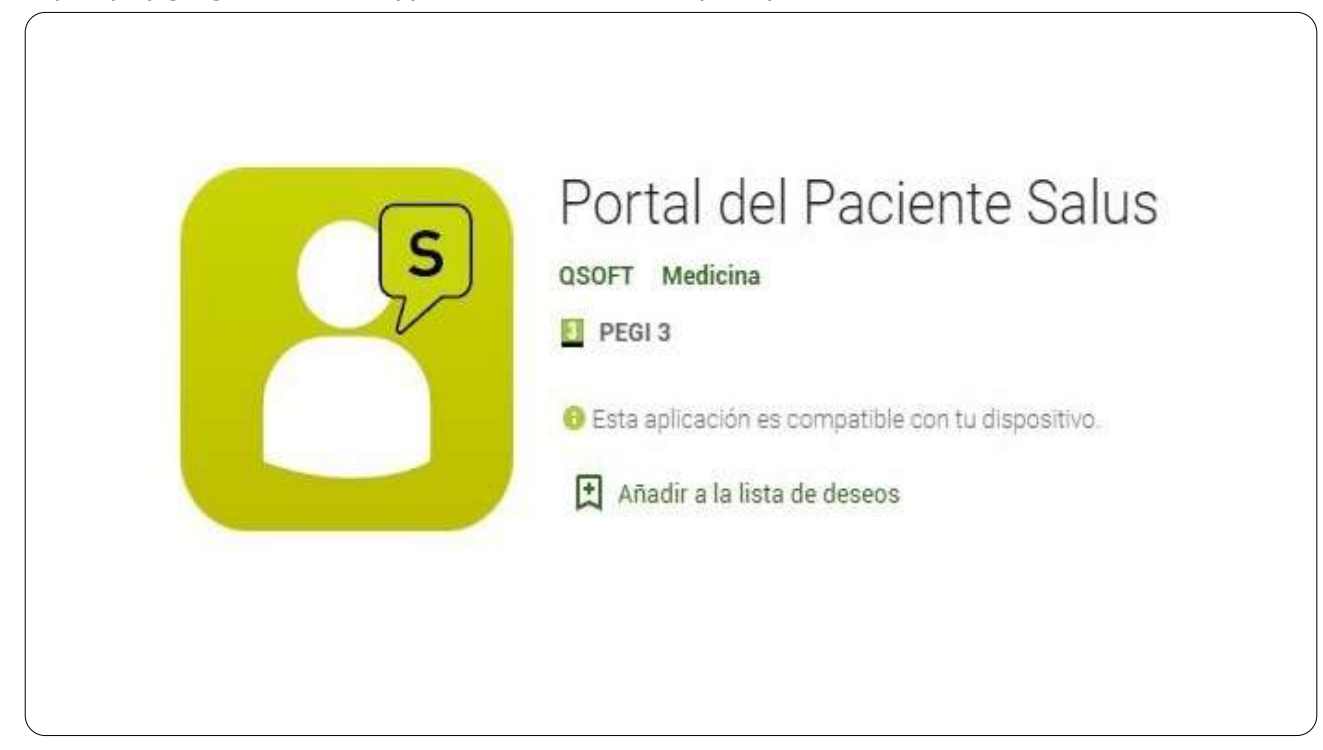

04.02.- Portal Paciente - IOS

En caso de querer descargar las aplicaciones del App Store (iOS):

- Abrimos el App Store (iOS)
- Buscamos "pub:QSOFT"
- Instalamos la aplicación Portal Paciente Salus

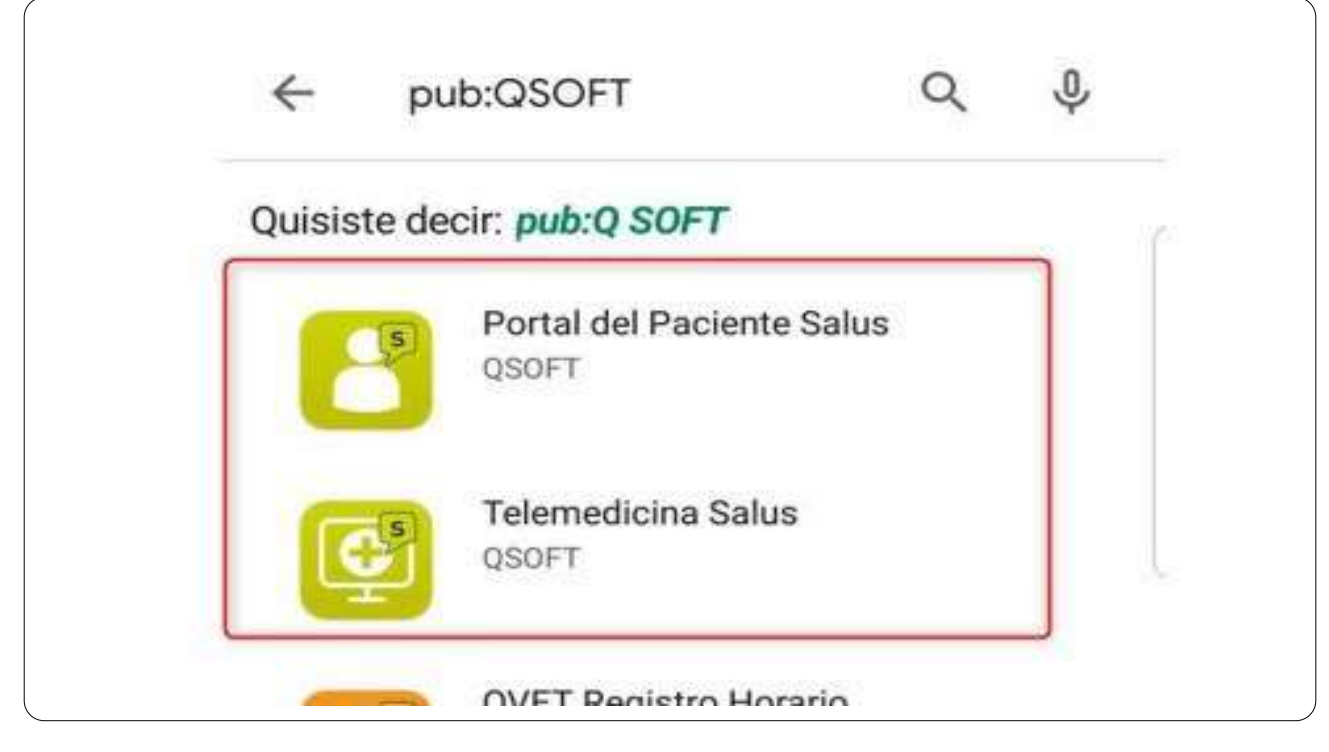

#### 04.03.- Telemedicina - Android

Para descargar las app's en Android podéis acceder a los siguientes enlaces.

#### **Telemedicina Salus**

https://play.google.com/store/apps/details?id=com.salus.telemedicina

| C             | Telemedicina Salus                                  |
|---------------|-----------------------------------------------------|
|               | QSOFT Medicina                                      |
|               | PEGI 3                                              |
| $\rightarrow$ | 😌 Esta aplicación es compatible con tu dispositivo. |
| _             | Añadir a la lista de deseos                         |

#### 04.04.- Telemedicina - IOS

En caso de querer descargar las aplicaciones del Play store:

- Abrimos el Play Store

- Buscamos "pub:QSOFT"
- Instalamos la aplicación Telemedicina Salus

| ←       | pub:QSOFT                      | Q \$  |
|---------|--------------------------------|-------|
| Quisist | e decir: <b>pub:Q SOFT</b>     |       |
| E       | Portal del Paciente S<br>QSOFT | Salus |
|         | QSOFT                          |       |
|         | OV/ET Registro Horari          | rio.  |

# **05.-** Funcionalidad Portal Paciente

#### 05.01.- Pantalla de acceso

El paciente para poder acceder será necesario ser paciente del centro, disponer de NIF y correo electrónico registrado en la ficha de Salus para poder identificarlo en el portal del paciente. En caso de no disponer di dichos datos, se deberán solicitar al centro.

Si es la primera vez que accede, ver el siguiente apartado (Paciente - Registrarse) Si no recuerda la contraseña ver el apartado (Paciente - Recordatorio contraseña)

| oz_ali ≂.⊻ iDi36%,∎_1920                                                                                                 |
|----------------------------------------------------------------------------------------------------|
| Inicia de sesión<br>Cirie<br>VIECOONSULTA<br>Usario<br>33333333P<br>Password<br>Inicia<br>Registro/<br>recordar password |
|                                                                                                    |

#### 05.02.- Paciente - Registrarse/Recordar password

Si el paciente entra por primera vez para registrarse o ha de recordar su contraseña, introducirá su NIF y clicará

#### 05.03.- Citas planificadas

Una vez acceda el paciente con sus credenciales pasará a la pantalla de ver sus citas planificadas.

Para que el doctor sepa que está disponible ha de marcar sobre el icono de la cámara, este se volverá de color verde para que el doctor sepa de su disponibilidad.

Por otro lado, si deseamos reservar una nueva cita seleccionaremos el botón de '+' y accederemos a la pantalla de especialidades

| Citas telemedicina                                               | ⊕ ¢            |
|------------------------------------------------------------------|----------------|
| Esperando                                                        |                |
| PACIENTE 2, PACIENTE<br>PACIENTE 2, PACIENTE<br>20/03/2020 09:40 | 2<br>2-DOCT    |
| PACIENTE 2, PACIENTE<br>PACIENTE 2, PACIENTE<br>20/03/2020.09:50 | 2-DOCT         |
| PACIENTE 2, PACIENTE<br>PACIENTE 2, PACIENTE<br>20/03/2020 18:00 | 2<br>2 - DOCTO |

#### 05.04.- Pantalla Especialidad

En la pantalla de selección de especialidad visualizaremos tantas especialidades como se hayan seleccionado en las fichas de las agendas y se mostrarán con la imagen que hayamos configurado con anterioridad.

| 02 .⊪l 🗟 ∠          | ¥ <b>]</b> ¥36 % <b>=</b> ) 9 | 0 9:21 |
|---------------------|-------------------------------|--------|
| Seleccione cita tel | emedicina                     | ×      |
|                     |                               |        |
| GARCIA, PEDRO       | $\equiv$                      |        |
| Especialidad / Do   | ctor / Confirmar              |        |
| Q Buscar            |                               |        |
| FOR                 | YC                            |        |
| Oftalmología        | Ginecología                   |        |
| Pos                 | YOB                           |        |
| Obstetricia         | Medicina general              |        |
| Vob                 | YCAS                          |        |
| $\triangleleft$     |                               |        |

05.05.- Pantalla Doctor

En la pantalla de selección de día y hora visualizaremos las agendas/doctores que sean de la especialidad seleccionada en el apartado anterior. Cada uno de ellos estará diferenciado en distintos cuadros. Los días y horas libres que nos mostrará serán los mismos que tenemos en la agenda asociada de Salus.

En estas agendas veremos apartados diferenciados:

- Nombre de la agenda/doctor.
- Descripción de la agenda/doctor.

- Tipo de visita que realiza esa agenda/doctor.

- Horas disponibles: siempre nos mostrará el primer día disponible de la agenda y las horas libres de ese día. Por defecto aparecen las cuatro primeras horas de cada día, será posible "ver más" horas si fuera necesario y desplegaría todas las horas hábiles.

- Próximos días disponibles: nos mostrará los próximos dos días disponibles de la agenda.

- Seleccione otras fechas: si deseamos reservar en un futuro más lejano seleccionaremos en el calendario desplegable.

- Filtrar por Todo el día/ Mañana / Tarde

Una vez seleccionemos el día y hora, automáticamente pasaremos a la pantalla de confirmación de la reserva.

| GARCIA, PEDRO                                                                                                    |   | ∞ ୷ର⊻<br>Seleccione cita tele                  | 1⊡136 % 🗩 9:22<br>medicina × |
|----------------------------------------------------------------------------------------------------|---|------------------------------------------------|------------------------------|
| Fisioterapia                                                                                                    | _ | GARCIA, PEDRO                                  |                              |
| Fisioterapia<br>Dr. Martín<br>♀ Clnica Ejemplo<br>Avenida de los CármenesMadrid<br>1 visita<br>Todo el día Mañana Tarde<br>24/3/2020 25/3/2020 →<br>12:30 10:30<br>12:45 10:45<br>13:00 11:00                                                                                                    |   | Especialidad / Doct                            | or / Confirmar               |
| Dr. Martín         ♀ Clinica Ejemplo         Avenida de los CármenesMadrid         I visita         ● Todo el día       Mañana         ● Todo el día       Mañana         ■ Tarde         24/3/2020       25/3/2020         12:30       10:30         12:45       10:45         13:00       11:00 |   | Fisioterapia                                   |                              |
| 1 visita       ▼         Todo el día       Mañana       Tarde         24/3/2020       25/3/2020       →         12:30       10:30       10:30         12:45       10:45       10:45         13:00       11:00       11:00                                                                         |   | Dr. Martín<br>Q Clinica Ejem<br>Avenida de los | plo<br>CármenesMadrid        |
| <ul> <li>Todo el día Mañana Tarde</li> <li>24/3/2020 25/3/2020 →</li> <li>12:30 10:30</li> <li>12:45 10:45</li> <li>13:00 11:00</li> </ul>                                                                                                    |   | 1 visita                                       | ¥                            |
| 12:30       10:30         12:45       10:45         13:00       11:00                                                                                                    |   | Todo el día Ma<br>24/3/2020                    | iñana ● Tarde                |
| 12:45     10:45       13:00     11:00                                                                                                    |   | 12:30                                          | 10:30                        |
| 13:00 11:00                                                                                                    |   | 12:45                                          | 10:45                        |
|                                                                                                    | _ | 13:00                                          | 11:00                        |

#### 05.06.- Pantalla Confirmar

La pantalla de confirmar datos nos mostrará:

- Un resumen de los datos seleccionados anteriormente.

- Un cuadro de Observaciones para que el paciente pueda anotar cualquier comentario.

- Aceptar condiciones: casilla que ha de marcar el paciente para poder reservar y consultar las condiciones legales configuradas.

| Seleccione cita telemedicina × GARCIA, PEDRO Especialidad / Doctor / Confirmar 25/3/2020 10:30 Dr. Martín 1 visita (Fisioterapia) Clinica Ejemplo, Avenida de los Cármenes, Madrid Observaciones                                      | Seleccione cita telemedicina ×<br>GARCIA, PEDRO<br>Especialidad / Doctor / Confirmar<br>25/3/2020 10:30<br>Dr. Martín<br>3 1 visita (Fisioterapia )<br>Clinica Ejemplo, Avenida de los Cármenes, Madrid<br>Observaciones         | Seleccione cita telemedicina<br>GARCIA, PEDRO<br>Especialidad / Doctor / Confirmar<br>25/3/2020 10:30<br>Dr. Martín<br>① 1 visita (Fisioterapia)<br>Q Clínica Ejemplo, Avenida de los<br>Cármenes, Madrid<br>Observaciones         | Seleccione cita telemedicina ×<br>GARCIA, PEDRO<br>Especialidad / Doctor / Confirmar<br>E325/3/2020 10:30<br>Dr. Martín<br>I visita (Fisioterapia)<br>Clinica Ejemplo, Avenida de los<br>Cármenes, Madrid | Seleccione cita telemedicina<br>GARCIA, PEDRO<br>Especialidad / Doctor / Confirmar<br>€ 25/3/2020 10:30<br>♣ Dr. Martín<br>④ 1 visita (Fisioterapia )<br>♥ Clinica Ejemplo, Avenida de los<br>Cármenes, Madrid<br>Observaciones             | Seleccione cita telemedicina<br>GARCIA, PEDRO<br>Especialidad / Doctor / Confirmar<br>Especialidad / Doctor / Confirmar<br>E 25/3/2020 10:30<br>▲ Dr. Martín<br>④ 1 visita (Fisioterapia )<br>♥ Clinica Ejemplo, Avenida de los<br>Cármenes, Madrid<br>Observaciones<br>✓ Aceptar condiciones (ver)<br>Reservar | Seleccione cita telemedicina<br>GARCIA, PEDRO<br>Especialidad / Doctor / Confirmar<br>25/3/2020 10:30<br>25/3/2020 10:30<br>2010 Confirmation<br>1 visita (Fisioterapia)<br>Clinica Ejemplo, Avenida de los<br>Cármenes, Madrid<br>Observaciones<br>Aceptar condiciones (ver)<br>Reservar | Seleccione cita telemedicina<br>GARCIA, PEDRO<br>Especialidad / Doctor / Confirmar<br>Especialidad / Doctor / Confirmar<br>25/3/2020 10:30<br>20/00 10:30<br>Dr. Martín<br>© 1 visita (Fisioterapia)<br>V Clinica Ejemplo, Avenida de los<br>Cármenes, Madrid<br>Observaciones<br>Aceptar condiciones (ver)<br>Reservar                                                                                                    | ાતાં જે. ∠ ો⊡t36 %                                                                    |
|----------------------------------------------------------------------------------------------------|----------------------------------------------------------------------------------------------------|----------------------------------------------------------------------------------------------------|----------------------------------------------------------------------------------------------------|----------------------------------------------------------------------------------------------------|----------------------------------------------------------------------------------------------------|----------------------------------------------------------------------------------------------------|----------------------------------------------------------------------------------------------------|---------------------------------------------------------------------------------------|
| GARCIA, PEDRO<br>Especialidad / Doctor / Confirmar<br>25/3/2020 10:30<br>Dr. Martín<br>3 1 visita ( Fisioterapia )<br>Clinica Ejemplo, Avenida de los<br>Cármenes, Madrid<br>Observaciones                                            | GARCIA, PEDRO<br>Especialidad / Doctor / Confirmar<br>Especialidad / Doctor / Confirmar<br>25/3/2020 10:30<br>Dr. Martín<br>④ 1 visita (Fisioterapia )<br>♥ Clinica Ejemplo, Avenida de los<br>Cármenes, Madrid<br>Observaciones | GARCIA, PEDRO<br>Especialidad / Doctor / Confirmar<br>Especialidad / Doctor / Confirmar<br>25/3/2020 10:30<br>▲ Dr. Martín<br>④ 1 visita (Fisioterapia )<br>♥ Clinica Ejemplo, Avenida de los<br>Cármenes, Madrid<br>Observaciones | GARCIA, PEDRO<br>Especialidad / Doctor / Confirmar<br>25/3/2020 10:30<br>1 visita ( Fisioterapia )<br>Clinica Ejemplo, Avenida de los<br>Cármenes, Madrid<br>Observaciones                                | GARCIA, PEDRO<br>Especialidad / Doctor / Confirmar<br>Especialidad / Doctor / Confirmar<br>25/3/2020 10:30<br>A Dr. Martín<br>3 1 visita (Fisioterapia)<br>4 Clinica Ejemplo, Avenida de los<br>Cármenes, Madrid<br>Observaciones<br>Madrid | GARCIA, PEDRO                                                                                                    | GARCIA, PEDRO                                                                                                    | GARCIA, PEDRO<br>Especialidad / Doctor / Confirmar<br>© 25/3/2020 10:30<br>© Dr. Martín<br>© 1 visita (Fisioterapia)<br>© Clinica Ejemplo, Avenida de los<br>Cármenes, Madrid<br>Observaciones<br>✓ Aceptar condiciones (ver)<br>Reservar                                                                                                    | Seleccione cita telemedicina                                                          |
| GARCIA, PEDRO<br>Especialidad / Doctor / Confirmar                                                                                                    | GARCIA, PEDRO<br>Especialidad / Doctor / Confirmar                                                                                                    | GARCIA, PEDRO<br>Especialidad / Doctor / Confirmar<br>€ 25/3/2020 10:30<br>▲ Dr. Martín<br>④ 1 visita (Fisioterapia )<br>♥ Clinica Ejemplo, Avenida de los<br>Cármenes, Madrid<br>Observaciones                                    | GARCIA, PEDRO                                                                                                    | GARCIA, PEDRO                                                                                                    | GARCIA, PEDRO<br>Especialidad / Doctor / Confirmar<br>€ 25/3/2020 10:30<br>▲ Dr. Martín<br>④ 1 visita ( Fisioterapia )<br>♥ Clinica Ejemplo, Avenida de los<br>Cármenes, Madrid<br>Observaciones<br>✓ Aceptar condiciones (ver)<br>Reservar                                                                     | GARCIA, PEDRO                                                                                                    | GARCIA, PEDRO<br>Especialidad / Doctor / Confirmar<br>Caracteria 25/3/2020 10:30<br>Caracteria Contention (Second Contention)<br>Contention (Second Contention)<br>Conten |                                                                                       |
| Especialidad / Doctor / Confirmar<br>25/3/2020 10:30<br>Dr. Martín<br>(§ 1 visita (Fisioterapia)<br>Clinica Ejemplo, Avenida de los<br>Cármenes, Madrid<br>Observaciones                                                              | Especialidad / Doctor / Confirmar<br>25/3/2020 10:30<br>Dr. Martín<br>(1) 1 visita ( Fisioterapia )<br>Clinica Ejemplo, Avenida de los<br>Cármenes, Madrid<br>Observaciones                                                      | Especialidad / Doctor / Confirmar<br>25/3/2020 10:30<br>Dr. Martín<br>1 visita (Fisioterapia )<br>Clínica Ejemplo, Avenida de los<br>Cármenes, Madrid<br>Observaciones                                                             | Especialidad / Doctor / Confirmar<br>25/3/2020 10:30<br><b>Dr. Martín</b><br>(§ 1 visita (Fisioterapia)<br>Clínica Ejemplo, Avenida de los<br>Cármenes, Madrid<br>Observaciones                           | Especialidad / Doctor / Confirmar                                                                                                    | Especialidad / Doctor / Confirmar<br>25/3/2020 10:30<br>Chartín<br>1 visita (Fisioterapia)<br>Clínica Ejemplo, Avenida de los<br>Cármenes, Madrid<br>Observaciones<br>Aceptar condiciones (ver)<br>Reservar                                                                                                    | Especialidad / Doctor / Confirmar  25/3/2020 10:30  C Dr. Martín  1 visita (Fisioterapia)  C Clinica Ejemplo, Avenida de los Cármenes, Madrid  Observaciones  Aceptar condiciones (ver)  Reservar                                                                                         | Especialidad / Doctor / Confirmar                                                                                                    | GARCIA, PEDRO                                                                         |
| <ul> <li> <sup>t</sup> 25/3/2020 10:30         <sup>▲</sup> Dr. Martín         <sup>(1)</sup> 1 visita ( Fisioterapia )         <sup>(2)</sup> Clinica Ejemplo, Avenida de los Cármenes, Madrid         Observaciones     </li> </ul> | <ul> <li>➡ 25/3/2020 10:30</li> <li>▲ Dr. Martín</li> <li>③ 1 visita (Fisioterapia)</li> <li>♀ Clinica Ejemplo, Avenida de los Cármenes, Madrid</li> <li>Observaciones</li> </ul>                                                | <ul> <li>25/3/2020 10:30</li> <li>▲ Dr. Martín</li> <li>③ 1 visita (Fisioterapia)</li> <li>♥ Clinica Ejemplo, Avenida de los Cármenes, Madrid</li> <li>Observaciones</li> </ul>                                                    | ☐ 25/3/2020 10:30 ▲ Dr. Martín ③ 1 visita (Fisioterapia) ♀ Clinica Ejemplo, Avenida de los Cármenes, Madrid Observaciones                                                                                 | <ul> <li>€ 25/3/2020 10:30</li> <li>▲ Dr. Martín</li> <li>③ 1 visita (Fisioterapia)</li> <li>♀ Clinica Ejemplo, Avenida de los Cármenes, Madrid</li> <li>Observaciones</li> <li>✓ Aceptar condiciones (ver)</li> </ul>                      | <ul> <li>☑ 25/3/2020 10:30         <ul> <li>▲ Dr. Martín</li> <li>④ 1 visita (Fisioterapia)</li> <li>♥ Clinica Ejemplo, Avenida de los Cármenes, Madrid</li> </ul> </li> <li>Observaciones</li> <li>☑ Aceptar condiciones (ver)</li> <li>Reservar</li> </ul>                                                    | <ul> <li>₽ 25/3/2020 10:30</li> <li>▲ Dr. Martín</li> <li>③ 1 visita (Fisioterapia)</li> <li>♀ Clinica Ejemplo, Avenida de los Cármenes, Madrid</li> <li>Observaciones</li> </ul>                                                                                                    | Closervarian                                                                                                    | Especialidad / Doctor / Confirmar                                                     |
| <ul> <li>Dr. Martín</li> <li>1 visita (Fisioterapia )</li> <li>Clinica Ejemplo, Avenida de los<br/>Cármenes, Madrid</li> <li>Observaciones</li> </ul>                                                                                 | <ul> <li>Dr. Martín</li> <li>① 1 visita (Fisioterapia )</li> <li>Q Clínica Ejemplo, Avenida de los<br/>Cármenes, Madrid</li> <li>Observaciones</li> </ul>                                                                        | Lpr. Martín<br>(1) visita (Fisioterapia)<br>Clinica Ejemplo, Avenida de los<br>Cármenes, Madrid<br>Observaciones                                                                                                    | Dr. Martín     1 visita (Fisioterapia)     Clinica Ejemplo, Avenida de los<br>Cármenes, Madrid Observaciones                                                                                              | <ul> <li>▲ Dr. Martín</li> <li>③ 1 visita (Fisioterapia)</li> <li>◇ Clinica Ejemplo, Avenida de los<br/>Cármenes, Madrid</li> <li>Observaciones</li> <li>✓ Aceptar condiciones (ver)</li> </ul>                                             | L Dr. Martín<br>③ 1 visita (Fisioterapia )<br>♀ Clinica Ejemplo, Avenida de los<br>Cármenes, Madrid<br>Observaciones<br>✓ Aceptar condiciones (ver)<br>Reservar                                                                                                    | <ul> <li>▲ Dr. Martín</li> <li>④ 1 visita (Fisioterapia)</li> <li>♦ Clinica Ejemplo, Avenida de los Cármenes, Madrid</li> <li>Observaciones</li> <li>✓ Aceptar condiciones (ver)</li> <li>Reservar</li> </ul>                                                                             | <ul> <li>♣ Dr. Martín         <ul> <li>④ 1 visita (Fisioterapia)</li> <li>● Clinica Ejemplo, Avenida de los Cármenes, Madrid</li> </ul> </li> <li>Observaciones         <ul> <li>✓ Aceptar condiciones (ver)</li> <li>Reservar</li> </ul> </li> </ul>                                                                                                    | <b>🛱 25/3/2020 10:30</b>                                                              |
| <ul> <li>① 1 visita (Fisioterapia)</li> <li>Q Clinica Ejemplo, Avenida de los<br/>Cármenes, Madrid</li> <li>Observaciones</li> </ul>                                                                                                  | <ul> <li>① 1 visita (Fisioterapia )</li> <li>Q Clinica Ejemplo, Avenida de los<br/>Cármenes, Madrid</li> <li>Observaciones</li> </ul>                                                                                            | <ul> <li>① 1 visita (Fisioterapia )</li> <li>Q Clínica Ejemplo, Avenida de los<br/>Cármenes, Madrid</li> <li>Observaciones</li> </ul>                                                                                              | <ul> <li>① 1 visita (Fisioterapia )</li> <li>② Clinica Ejemplo, Avenida de los<br/>Cármenes, Madrid</li> <li>Observaciones</li> </ul>                                                                     | <ul> <li>③ 1 visita (Fisioterapia)</li> <li>♀ Clinica Ejemplo, Avenida de los<br/>Cármenes, Madrid</li> <li>Observaciones</li> <li>✓ Aceptar condiciones (ver)</li> </ul>                                                                   | <ul> <li>③ 1 visita ( Fisioterapia )</li> <li>♀ Clinica Ejemplo, Avenida de los Cármenes, Madrid</li> <li>Observaciones</li> <li>✓ Aceptar condiciones (ver)</li> <li>Reservar</li> </ul>                                                                                                    | <ul> <li>③ 1 visita (Fisioterapia)</li> <li>♀ Clinica Ejemplo, Avenida de los Cármenes, Madrid</li> <li>Observaciones</li> <li>✓ Aceptar condiciones (ver)</li> <li>Reservar</li> </ul>                                                                                                   | <ul> <li>③ 1 visita (Fisioterapia)</li> <li>♀ Clinica Ejemplo, Avenida de los Cármenes, Madrid</li> <li>Observaciones</li> <li>☑ Aceptar condiciones (ver)</li> <li>Reservar</li> </ul>                                                                                                    | 👗 Dr. Martín                                                                          |
| ♥ Clinica Ejempio, Avenida de los<br>Cármenes, Madrid<br>Observaciones                                                                                                    | Cinica Ejempio, Avenida de los<br>Cármenes, Madrid<br>Observaciones                                                                                                    | Cinnca Ljempio, Avenida de los<br>Cármenes, Madrid<br>Observaciones                                                                                                    | V Clinica Ejempio, Avenida de los<br>Cármenes, Madrid         Observaciones                                                                                                    | ✓ Clinica Ejempio, Aveniaa de los<br>Cármenes, Madrid Observaciones           ✓ Aceptar condiciones (ver)                                                                                                    | ✓ Cinnica tjempio, Avenida de los<br>Cármenes, Madrid Observaciones ✓ Aceptar condiciones (ver) Reservar                                                                                                    | ✓ Clinica Ljempio, Avenida de los<br>Cármenes, Madrid Observaciones ✓ Aceptar condiciones (ver) Reservar                                                                                                    | ✓ Clinica jeempio, Aveniaa de los<br>Cármenes, Madrid Observaciones      ✓ Aceptar condiciones (ver)      Reservar                                                                                                    | <ol> <li>1 visita (Fisioterapia)</li> <li>O Olicica Eirarda Anarida da las</li> </ol> |
| Observaciones                                                                                                    | Observaciones                                                                                                    | Observaciones                                                                                                    | Observaciones                                                                                                    | Observaciones                                                                                                    | Observaciones<br>✓ Aceptar condiciones (ver)<br>Reservar                                                                                                    | Observaciones<br>✓ Aceptar condiciones (ver)<br>Reservar                                                                                                    | Observaciones<br>✓ Aceptar condiciones (ver)<br>Reservar                                                                                                    | ♥ Clinica Ejempio, Avenida de los<br>Cármenes, Madrid                                 |
|                                                                                                    |                                                                                                    |                                                                                                    |                                                                                                    | ✓ Aceptar condiciones (ver)                                                                                                    | ✓ Aceptar condiciones (ver)<br>Reservar                                                                                                    | ✓ Aceptar condiciones (ver)<br>Reservar                                                                                                    | ✓ Aceptar condiciones (ver) Reservar                                                                                                    | Observaciones                                                                         |
| 2 Aceptar condiciones (ver)<br>Reservar                                                                                                    | Aceptar condiciones (ver)<br>Reservar                                                                                                    | Reservar                                                                                                    | Reservar                                                                                                    |                                                                                                    |                                                                                                    |                                                                                                    |                                                                                                    | $\triangleleft$ $\bigcirc$ $\Box$                                                     |
| Aceptar condiciones (ver) Reservar                                                                                                    | Aceptar condiciones (ver) Reservar                                                                                                    | Reservar                                                                                                    |                                                                                                    | <ul> <li>⊲</li> </ul>                                                                                                    | ⊲ ○ □                                                                                                    | $\triangleleft$ O $\Box$                                                                                                    |                                                                                                    |                                                                                       |

#### 05.07.- Pantalla pago

Una vez se confirmen los datos, pasaremos a la pantalla para introducir los datos de pago, esta pantalla enlazará con la plataforma de Upay para realizar el pago.

|                    | 18                | *        |  |
|--------------------|-------------------|----------|--|
| PACIENTE 2, PA     | ACIENTE 2         | $\equiv$ |  |
| Especialidad / De  | octor / Confirmar |          |  |
| Nombre del titular |                   |          |  |
| Número de tarjeta  |                   |          |  |
|                    |                   |          |  |
| Caducidad          | CVV               |          |  |
| MM/AA              | CVV               | ?        |  |
|                    | Pagar             |          |  |

# 05.08.- Confirmación de la reserva

Una vez finalizado el proceso aparecerá la pantalla de confirmación de la reserva de la cita.

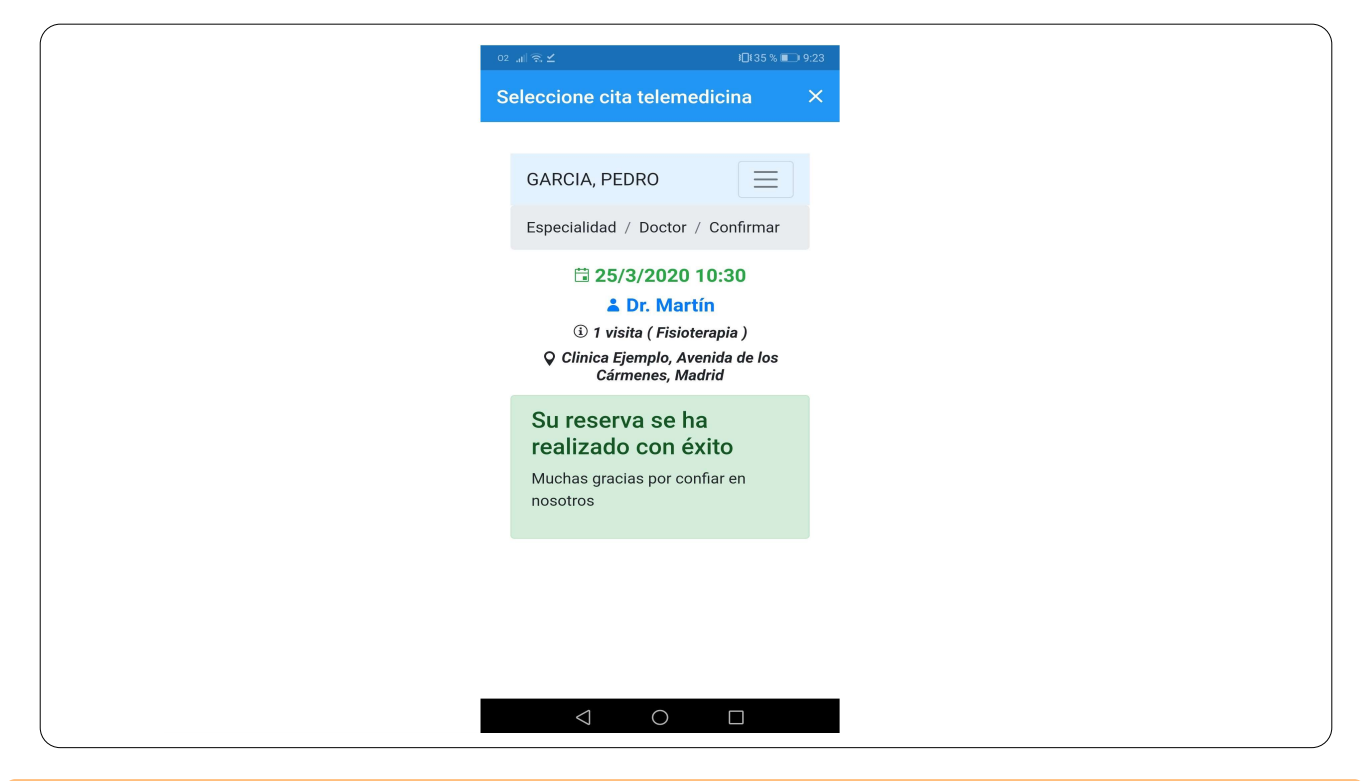

#### 05.09.- Videoconsulta

Una vez acceda el paciente con sus credenciales, pasará a la pantalla donde ver sus citas planificadas.

Para que el doctor sepa que está disponible, ha de marcar sobre el icono de la cámara, este se volverá de color verde para que el doctor sepa de su disponibilidad, en cuanto el doctor pueda realizar la sesión aparecerá la videoconsulta y podrán verse uno a otro.

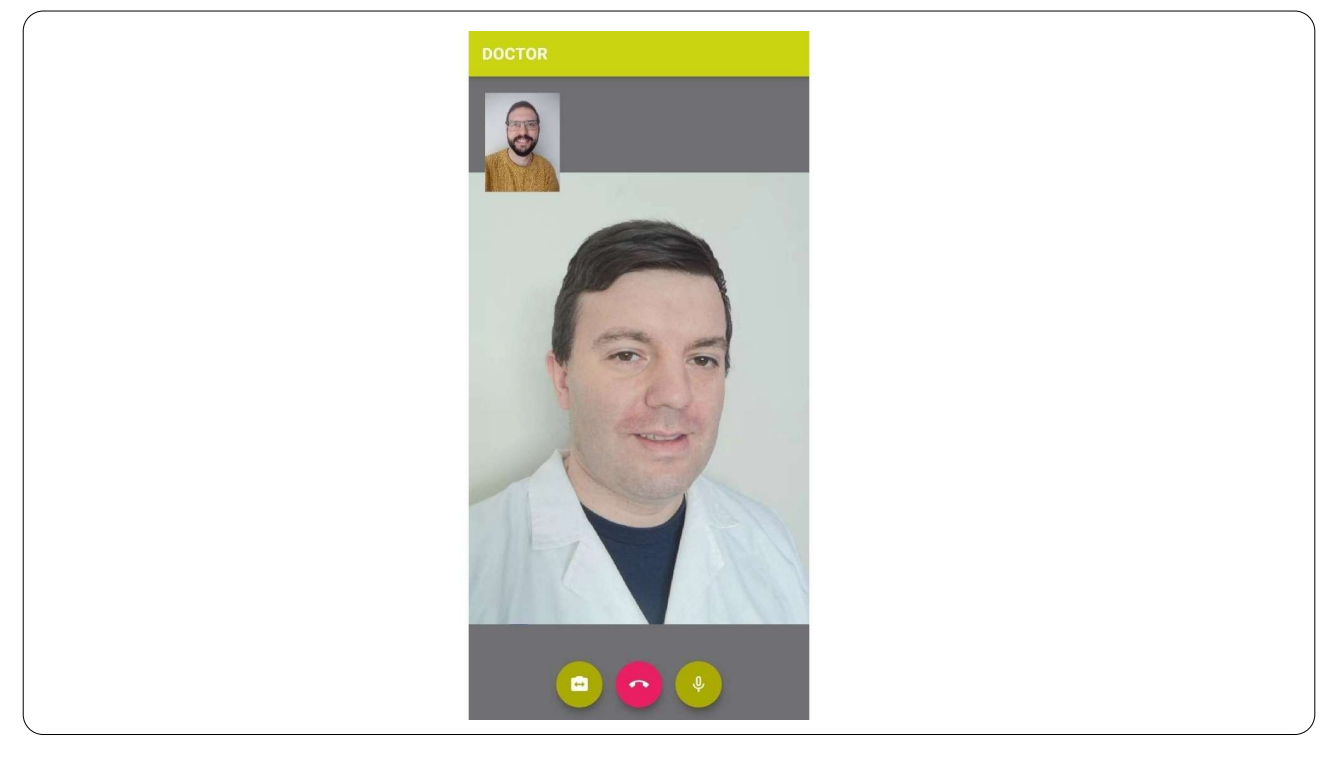

# **06.-** Funcionalidad Teleconsulta Doctor

#### 06.01.- Pantalla de acceso

El doctor accederá con las credenciales que usa habitualmente para acceder a Salus.

| Teleconsulta<br>Clínica |  |
|-------------------------|--|
| Usuario<br>Password     |  |
| LOGIN                   |  |
|                         |  |

#### 06.02.- Citas planificadas

Una vez acceda el doctor con sus credenciales, pasará a la pantalla donde ver sus citas planificadas, deberá fijarse en aquellas que sean de la hora actual y dispongan del icono de la cámara en color verde (el paciente está disponible en su dispositivo), en cambio las de color rojo (el paciente todavía no está disponible en su dispositivo).

| santi santi, santi santi, santi santi santi, santi santi santi, santi santi santi, santi santi santi, santi santi santi, santi santi santi, santi santi san                                                                                                    | Citas | e telemedicina                                                            |
|----------------------------------------------------------------------------------------------------|-------|---------------------------------------------------------------------------|
| Jose jose, jose - DR. MARTIN<br>24/03/2020 11:00<br>Jose jose, jose - DR. MARTIN<br>24/03/2020 11:30<br>DESLAS<br>rosa rosa - DR. MARTIN<br>24/03/2020 12:00<br>GARCIA, PEDRO<br>GARCIA, PEDRO<br>GARCIA, PEDRO<br>CARCIA, PEDRO<br>C | j.    | santi santi, santi<br>santi santi, santi - DR. MARTIN<br>24/03/2020 09:30 |
| Jose Jose, Jose - DR. MARTIN<br>24/03/2020 11:30<br>ADESLAS<br>rosa rosa - DR. MARTIN<br>24/03/2020 12:00<br>GARCIA, PEDRO<br>GARCIA, PEDRO - DR. MARTIN<br>24/03/2020 13:00                                                                                                    | 5     | jose jose, jose<br>jose jose, jose - DR. MARTIN<br>24/03/2020 11:00       |
| ADESLAS<br>rosa rosa - DR. MARTIN<br>24/03/2020 12:00<br>GARCIA, PEDRO<br>GARCIA, PEDRO - DR. MARTIN<br>24/03/2020 13:00                                                                                                    | 5     | jose jose, jose<br>jose jose, jose - DR. MARTIN<br>24/03/2020 11:30       |
| GARCIA, PEDRO<br>GARCIA, PEDRO - DR. MARTIN<br>24/03/2020 13:00                                                                                                    | 5     | ADESLAS<br>rosa rosa - DR. MARTIN<br>24/03/2020 12:00                     |
|                                                                                                    | l i   | GARCIA, PEDRO<br>GARCIA, PEDRO - DR. MARTIN<br>24/03/2020 13:00           |

# 06.03.- Videoconsulta

Una vez seleccionada la cita que desea realizar, el paciente y él empezarán con la videoconsulta.

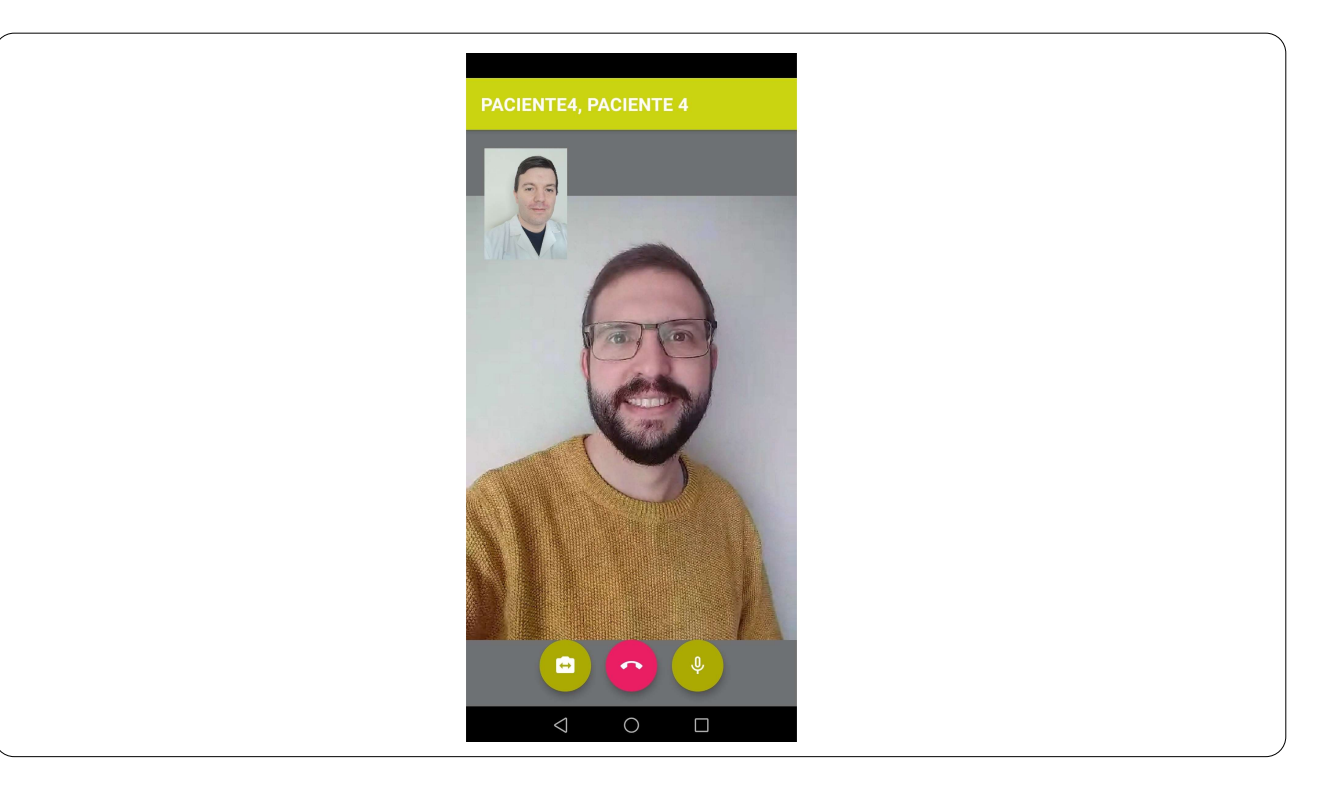

# 07.- Gestión de la cita online en Salus

#### 07.01.- Citas internet

Activar el Perfil de Seguridad (id: 50) 'Citas Internet'. Los usuarios que tengan activado este perfil de seguridad podrán revisar las citas que han sido generadas desde internet desde la opción del menú Ver > Planificación > Citas Internet.

En el apartado Ver > Planificación > Citas Internet, podemos gestionar todas las citas creadas desde la plataforma de citación online.

Los campos para filtrar son los siguientes:

- Fecha: fecha de la visita en la agenda de Salus
- Creación: fecha de la creación de la cita online.
- Grupo virtual: agenda virtual que deseamos visualizar.

- Origen: Si disponemos de varias plataformas podremos diferenciar cada una de ellas, en este caso seleccionaremos 'Todos' o 'Cita web' para ver solo las de esta plataforma de citación online.

- Paciente visita: podemos diferenciar las citas de internet creadas a nombre de un paciente registrado (real) o no registrado(internet).

- Ausencia: podemos visualizar aquellas citas anuladas/modificadas desde la web.

Si deseamos ir a la cita correspondiente solo será necesario dar un doble-click sobre la línea de la cita.

| Fecha<br>Creación<br>Grupo virtual<br>Tipo de visita | 01/11/2018 | 30/11/2018     30/11/2018     30/11/2018 | Mes<br>Mes        |               |                | Crigen<br>C Cita web<br>C Doctoralia<br>C tuOtempO<br>C Todos | Paciente visit<br>Pacient<br>C Pacient<br>C Todos | a<br>te internet<br>te real | C Con ausencia<br>C Con ausencia<br>C Sin ausencia<br>ⓒ Todas |
|------------------------------------------------------|------------|------------------------------------------|-------------------|---------------|----------------|---------------------------------------------------------------|---------------------------------------------------|-----------------------------|---------------------------------------------------------------|
| Fecha                                                | Hora       | Agenda                                   | Año               | Fecha creació | Tipo de visita | Paciente                                                      |                                                   | Observacion                 | Origen Ausen                                                  |
|                                                      |            |                                          | unnogaganigananaa |               |                |                                                               |                                                   |                             | 01 1                                                          |
| 13/11/2018                                           | 13:10      | MUNOZ                                    | 2018              | 02/11/2018    | MUTUA • 1ªVI   | CITA WEB, PACIENTE                                            |                                                   | <nombre>:</nombre>          | Lita web                                                      |
| 13/11/2018                                           | 13.10      | MUNOZ.                                   | 2018              | 02/11/2018    | MUTUA - 19VI   | CITA WEB, PACIENTE                                            |                                                   | <n ombre="">:</n>           | Lita web                                                      |